### GUÍA DE SISTEMA DE REGISTRO Y CAPTURA DE ACTAS DE COMITÉ(SIREC)

### Programa de Becas Elisa Acuña

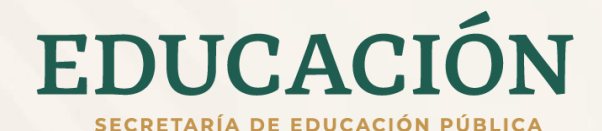

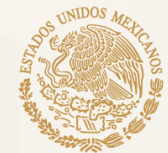

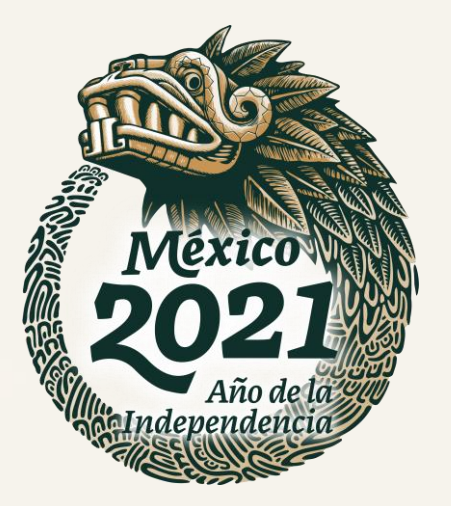

### **1. PRESENTACIÓN**

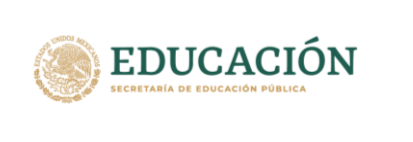

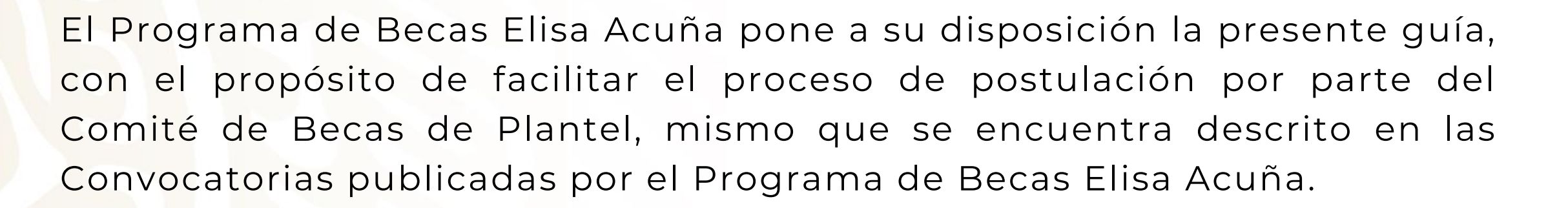

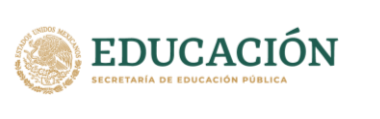

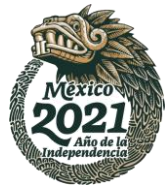

### **PROCESO DE POSTULACIÓN**

#### **Ubicación del SIREC**

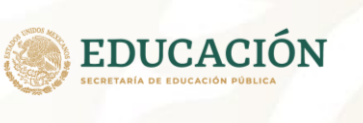

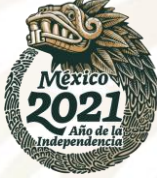

Para iniciar sucesión en el SIREC, deberá ingresar al portal de Becas Elisa Acuña localizado en el Portal de Becas Elisa Acuña en **becasmediasuperior.sep.gob.mx/**, en el apartado de Autoridades.

Posteriormente, ingrese al Sistema de Registro y Captura de Actas de Comité (SIREC) como se muestra en la imagen.

| <b>↑</b>                                                                                                    | Convocatorias -                                                                                                    | Aspirantes <del>-</del>                                                                                                    | Autoridades - C                                                                                                    | Contáctanos                                                                                                    | Contraloría social                                                                                                    | Documentos <del>-</del>                                                                                                    |
|----------------------------------------------------------------------------------------------------|----------------------------------------------------------------------------------------------------|----------------------------------------------------------------------------------------------------|----------------------------------------------------------------------------------------------------|----------------------------------------------------------------------------------------------------|----------------------------------------------------------------------------------------------------|----------------------------------------------------------------------------------------------------|
| os para postulacíor<br>oridades de plante<br>oridades de subsist<br>endarios<br>a para la conforma<br>a de validación rest<br>a operativa de Entr | n de becas<br>I ><br>temas EMS ><br>ción de expediente<br>cablecimiento cont<br>ega de la "Credene                                                | Formato de<br>Guia del SI<br>SIPOP<br>Guia del SI<br>SIREC                                                                                                    | e solicitud de beca<br>POP<br>REC                                                                                                    |                                                                                                    | ÓN                                                                                                    |                                                                                                    |
|                                                                                                    | os para postulacíor<br>oridades de plante<br>oridades de subsist<br>endarios<br>a para la conforma<br>a de validación rest<br>a operativa de Entr | Convocatorias     convocatorias     convocatorias     convocatorias     convocatorias     controlades de plantel     controlades de subsistemas EMS     condarios     a para la conformación de expediente     a de validación restablecimiento cont     a operativa de Entrega de la "Credence | Convocatorias Aspirantes     Aspirantes     Aspirantes     Aspirantes     Aspirantes     Aspirantes     Aspirantes     Signature     Signature     Sign | Convocatorias       Aspirantes       Autoridades        Convocatorias         os para postulacíon de becas       Soridades de plantel       >       >         oridades de plantel       >       Formato de solicitud de becas         oridades de subsistemas EMS       >       Guia del SIPOP         a para la conformación de expediente       Guia del SIREC         a de validación restablecimiento conta       SIREC         a operativa de Entrega de la "Creden Char de Demendanto .       SIREC | Convocatorias Aspirantes Autoridades Contactanos      oridades de plantel     oridades de subsistemas EMS     oridades de subsistemas EMS     a para la conformación de expediente     a de validación restablecimiento cont     a operativa de Entrega de la "Creden Char de Demendrano .     Contactanos     Aspirantes Autoridades Contactanos     Contactanos     Con | Image: Convocatorias       Aspirantes       Autoridades       Contactanos       Contratoria social         os para postulacíon de becas       oridades de plantel       >       >       Formato de solicitud de beca         oridades de plantel       >       >       Formato de solicitud de beca       Guia del SIPOP         ondarios       BiPOP       SIPOP       Guia del SIREC       SIREC         a de validación restablecimiento con       SIREC       SIREC       SIREC |

### **Ubicación del SIREC**

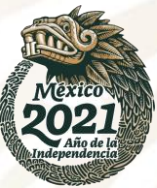

Gobierno

Iniciar sesión

Trámites

1. Coloque su CURP y contraseña para poder ingresar al SIREC.

2. Posteriormente, pulse **ACEPTAR**.

3.De no contar con Contraseña, le pedimos comunicar te con el responsable de Becas de tu subsistema. Sistema de Registro y Captura de Actas de Comité (SIREC)

El SIREC es un sistema diseñado para que el Comité de Becas de cada plantel pueda postular a los/as alumnos/as que sean susceptibles de recibir una beca.

GORJERNO DE MÉXICO

Le recordamos que, a partir de este ciclo escolar para ingresar al SIREC se utilizará la misma CURP y contraseña que se usan para entrar al SIPOP.

# MANUALES Descargar Guía SIREC Descargar Guía de expedientes Descargar Guía de motivos de rechazo IDENTIFICACIONES EJEMPLO Descargar

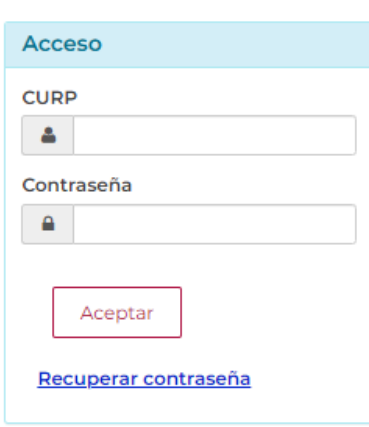

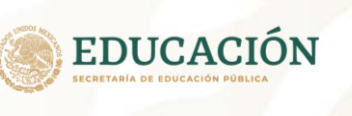

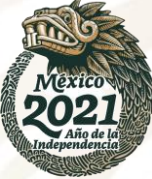

1. Descargue los materiales que el Programa de Becas Elisa Acuña brinda sobre el proceso de Postulación

#### Infografía

#### Estimada autoridad de plantel:

Infografía descriptiva sobre los requisitos que debe de cumplir el acta de postulación.

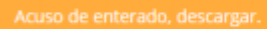

#### Guía de motivos de rechazo

Estimada autoridad de plantel:

En la siguiente guía encontrará los motivos de rechazo más frecuentes en las actas de postulación.

Acuso de enterado, descargar.

#### EDUCACIÓN SECRETARIA DE EDUCACIÓN PÚBLICA

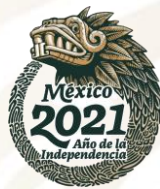

#### Postulación de solicitantes

2. Para iniciar el proceso deberá seleccionar el botón de la Beca de Estímulo en el que desea postular a sus estudiantes.

También podrá consultar el calendario de registro y postulación que el Programa de Becas Elisa Acuña pone a su disposición.

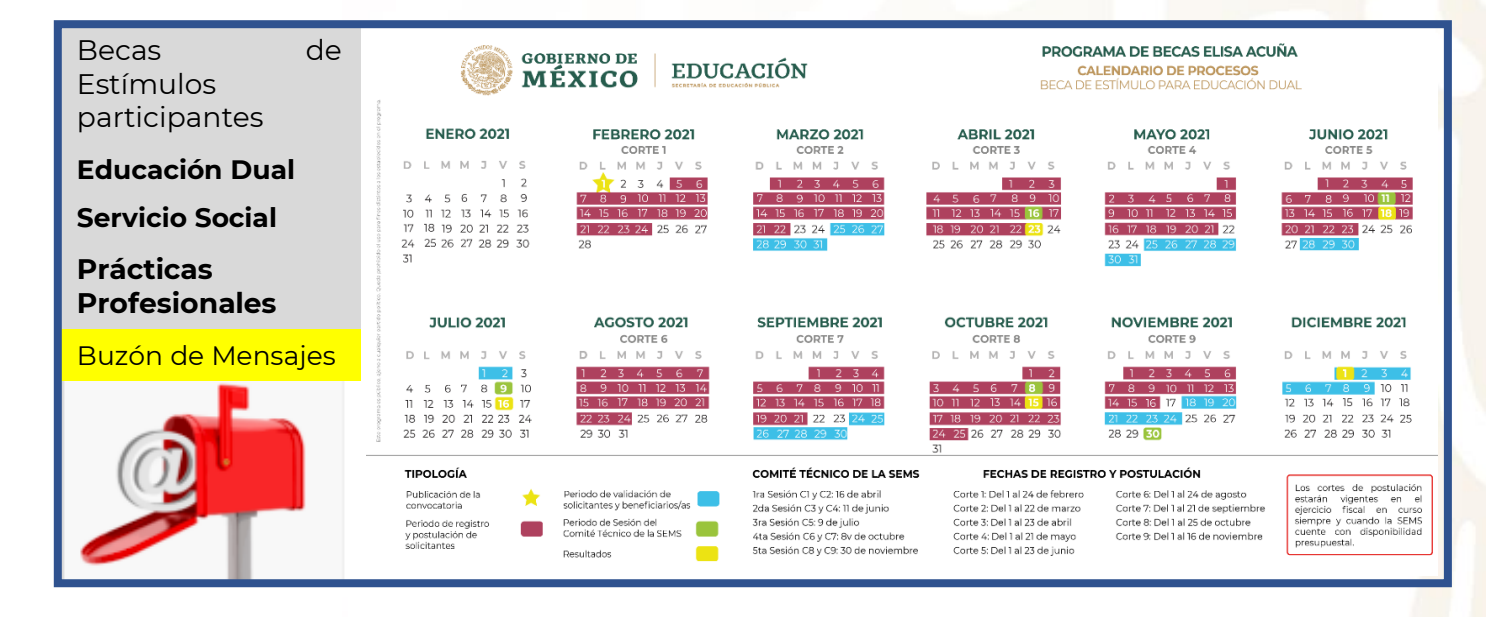

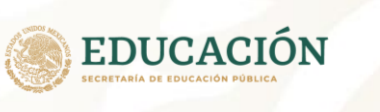

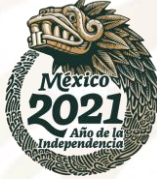

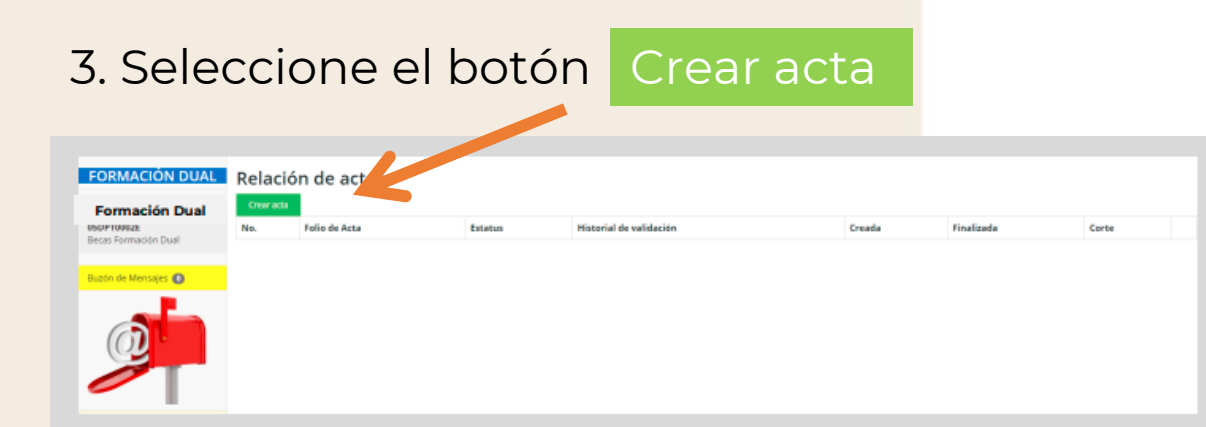

#### 4. El sistema mostrará sus datos. Para continuar, deberá adjuntar su identificación oficial.

| FORMACIÓN DUAL         | Lista de integran              | tes del Comité de Beca                       | as                                |                            |          |                         |
|------------------------|--------------------------------|----------------------------------------------|-----------------------------------|----------------------------|----------|-------------------------|
| Formación Dual         | CURP                           | Nombre completo                              | Rol                               | PDF identificación         | Vigencia |                         |
|                        |                                |                                              |                                   | Ver                        |          | Adjuntar identificación |
| Integrantes Comité     |                                |                                              |                                   |                            |          | vigente                 |
| Estudiantes postulados | Por capturar: 2                |                                              |                                   |                            |          | Agregar integrante      |
| Resumen                |                                |                                              |                                   |                            |          |                         |
| Descarga               | NOTA: Es importante que, antes | de llevar a cabo este proceso, verifique bie | in la convocatoria de la modalida | ad en la que va a postular |          |                         |
| Adjuntar               |                                |                                              |                                   |                            |          |                         |
|                        |                                |                                              |                                   |                            |          |                         |
|                        |                                |                                              |                                   |                            |          |                         |

#### EDUCACIÓN ECCRETABIA DE EDUCACIÓN PUBLICA

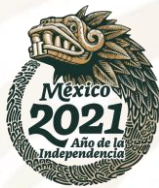

### Postulación de solicitantes

5. Llenar los datos de los/as integrantes de Comité de Becas de Plantel, y adjuntar sus respectivas identificaciones

| FORMACIÓN DUAL        | Agregar integrante del Com              | ité                                             |        |
|-----------------------|-----------------------------------------|-------------------------------------------------|--------|
| nicio                 | CURP                                    | CURP                                            | Buscar |
| Formación Dual        | Nowing                                  |                                                 |        |
| ntegrantes Comité     | Apellide paterne                        |                                                 |        |
| studiantes postulados |                                         |                                                 |        |
| Resumen               | Apeilido materno                        |                                                 |        |
| Descarga              | Rol en el Comité                        | - Seleccionar                                   |        |
| ldjuntar              | Archivo de identificación               | Seleccionar archivo Ningún archivo seleccionado |        |
|                       | Tipo de identificación                  | - Selectionar                                   |        |
| luzón de Mensajes 🕜   | Vigencia de la identificación adjuntada | 18/02/2020 02:29:33 p. m.                       |        |
|                       | Año de vigencia                         | – Seleccionar –                                 | -      |
|                       |                                         | Regresar Siguiente                              |        |
|                       |                                         |                                                 |        |

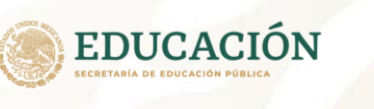

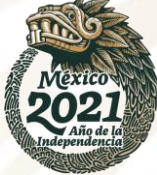

6. El sistema le permite modificar el/la integrante y/o eliminar la identificación.

| Director/a de Plantel | PDF identificación            | Vigencia |
|-----------------------|-------------------------------|----------|
| Director/a de Plantel | Ver<br>Cambiar identificación |          |
| Responsable           | Ver<br>Cambiar identificación | Borrar   |

7. Coloque el correo **electrónico** al cual se enviarán las notificaciones del Programa.

| Comité completo                                                            |                                                                                                    |
|----------------------------------------------------------------------------|----------------------------------------------------------------------------------------------------|
| CORREO ELECTRÓNICO<br>pruebo4@serrs.pob.mx<br>CONFIRMAR CORREO ELECTRÓNICO | Proporcione un correo electrónico institucional en donde recibici notificaciones sobr<br>los resultados del acta. |
| pruebol@serrs.gob.ma                                                       |                                                                                                    |
| Aceptar                                                                    |                                                                                                    |

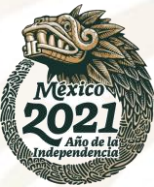

#### 8. Seleccione el botón Agregar estudiante

| FORMACIÓN DUAL                     | Postulados/as      |      |    |       |  |
|------------------------------------|--------------------|------|----|-------|--|
| Inicio                             | Postulados/as      |      |    |       |  |
| 29ETCR091Q<br>Deces Formación Dual | Agregar estudionts |      |    |       |  |
|                                    | No.                | CURP | No | andre |  |
| Integrantes del Comité             |                    |      |    |       |  |
| Estudiantes postulados             |                    |      |    |       |  |
| Resumen                            |                    |      |    |       |  |
| Descarga                           |                    |      |    |       |  |
| Adjuntar                           |                    |      |    |       |  |

#### **IMPORTANTE:**

Le recordamos que el SIREC sólo puede visualizar los/as solicitantes que hayan concluido el proceso de registro en el SIRCAD.

9. Coloque la CURP del/de la solicitante y la información requerida por el sistemas.

| Registro estudiante        |               |                  |              |
|----------------------------|---------------|------------------|--------------|
| 0.19                       | Duncar        |                  |              |
| Nombretsi                  |               | Apelido paterno  |              |
| Apellido materno           |               | Género           |              |
| Pecha de nacimiento        |               | Nacionalidad     |              |
| Correo personal vigente    |               | Edad             |              |
| Teléfono de casa           | Lada Tabélana | Teléfono celular | Lada Galular |
| Regresar Borrar formulario |               |                  |              |

Recuerde, utilice las constancias con el formato que establece el Programa en: www.becasmediasuperior.sep.gob.mx/formatos

### ¡ATENCIÓN!

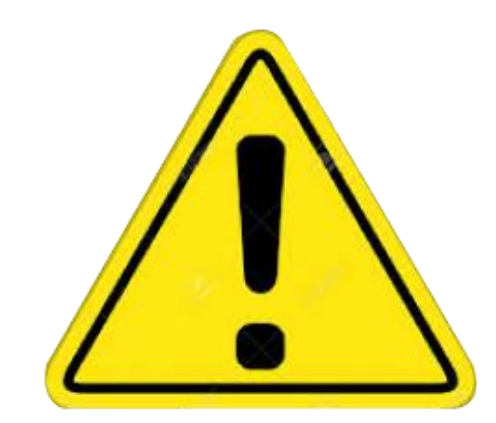

Le recordamos que antes de realizar la postulación de los/as solicitantes en el SIREC, deberá verificar que cuentan con la documentación probatoria solicitada en las convocatorias. En este sentido, si alguno de los documentos enviados por el/la Director/a o las autoridades de plantel a través del SIREC presenta inconsistencias o información errónea:

### No podrá hacer ninguna modificación, corrección y/o sustitución de documentos (s).

En consecuencia, el resultado de la solicitud de beca será rechazada sin posibilidad de volver a postular al/a la solicitante.

Este Programa es público, ajeno a cualquier partido político. Queda su uso para fines distintos a los establecidos en el programa.

#### **Resumen de Acta**

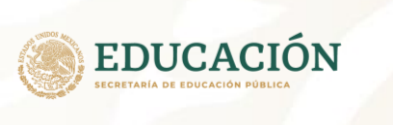

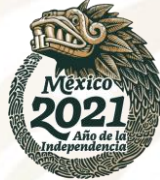

10. Una vez concluida la postulación, el SIREC mostrará un resumen del proceso de postulación, por lo que, es necesario verificar que los datos se encuentren completos.

| esumen deracta                                        |                                                                |
|-------------------------------------------------------|----------------------------------------------------------------|
| Miembros del Combil                                   |                                                                |
| Todos los miembros del Comité están completos.        |                                                                |
| DIRECTOR DEL PLANTEL                                  |                                                                |
| comité del acta                                       |                                                                |
| AARG                                                  | GUSTAVO ALAN                                                   |
| Datos de postulados/as<br>Datos completos.            |                                                                |
| II DA CUC EN FINALIZAR LA CAPTURA, YA NO PODRÀ EDITAR | LOS DATOS DE LOS ESTUDIANTES NI DE LOS INTEGRANTES DEL COMITÉ. |
| Finalizar la captura 🧔                                |                                                                |
|                                                       |                                                                |

11. Selecciona el botón de Finalizar captura

#### EDUCACIÓN ECCETARIA DE EDUCACIÓN PUBLICA

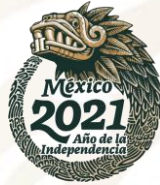

#### Descarga de actas

11. Seleccione el botón Descarga Acta

12. Descargar el Acta de Comité, y posteriormente:

- Imprimir por duplicado el Acta de Postulación.
- Cada integrante deberá firmar de puño y letra la última hoja (sin rúbricas ni facsímil).
- Coloque el sello de plantel legible.
- Escanear el Acta en formato PDF con un peso máximo de 20MB.
- Finalmente, adjuntar el Acta de Comité en Adjuntar acta

Nota: Para mayor información sobre los motivo de rechazo de Acta de Comité se sugiere consultar **la Guía de motivos de Rechazo de Actas de Postulación**.

13. El Programa de Becas notificará, a través del correo electrónico colocado en el SIREC, los resultados del Proceso de Postulación.

Programa de Becas Elisa Acuña nivel medio superior

#### Para mayor información:

contáctenos

Av. Universidad # 1200, sector 4-26, Col. Xoco, C.P. 03330, Benito Juárez, CDMX.

*Tel. (55) 36 01 10 00, extensiones 50787, 50788, 50789, 60738, 60539 y 60703.* 

www.becasmediasuperior.sep.gob.mx/Contactanos

*Este Programa es público, ajeno a cualquier partido político. Queda su uso para fines distintos a los establecidos en el programa* 

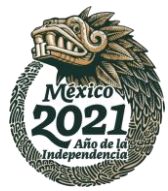

**EDUCACIÓN** 

### **¡GRACIAS!**

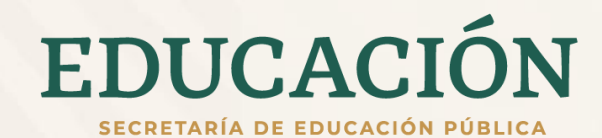

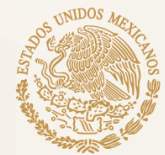

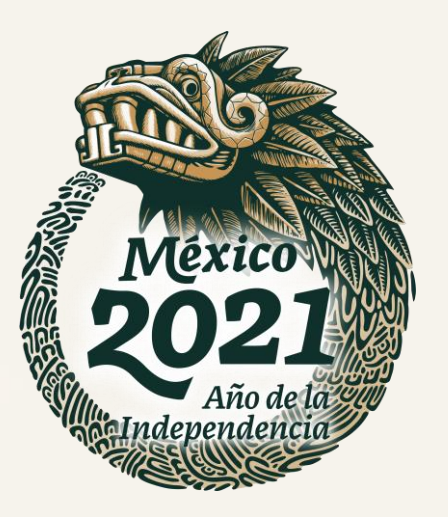